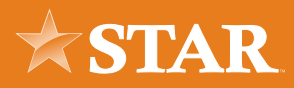

## Health Savings Online Account Opening

Follow the steps below to open a Health Savings Account online with STAR.

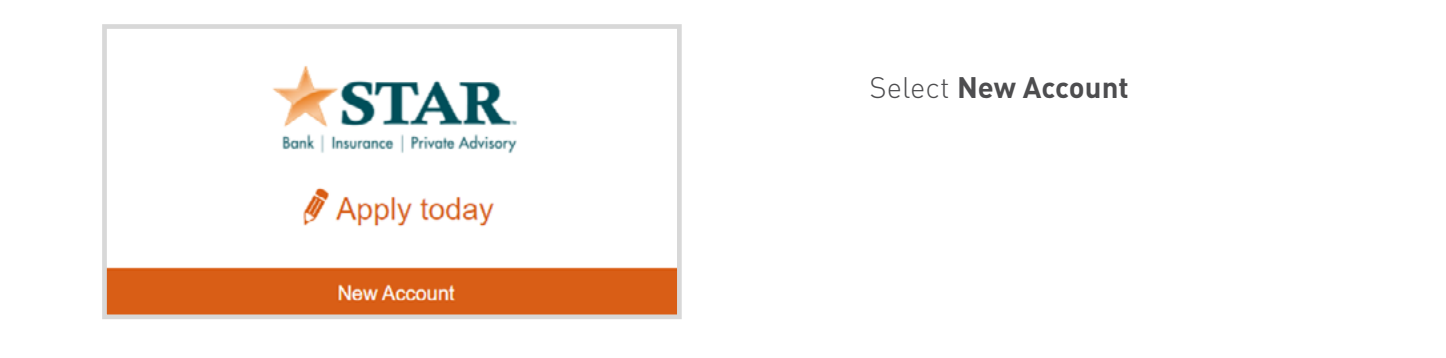

Click Cosmo Kids Club or Health Savings Account (HSA)

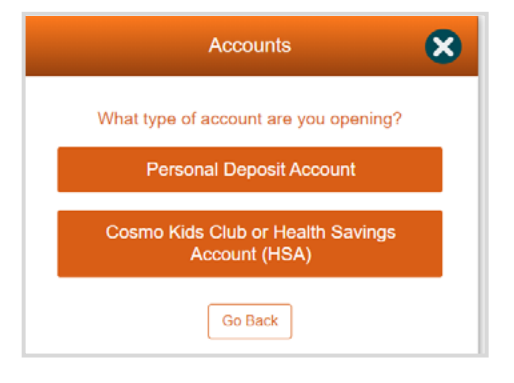

| Special Accounts                             | 8 |
|----------------------------------------------|---|
| Select your account type                     |   |
| Please select Im                             | • |
| Please select                                |   |
| Cosmo Kids Club<br>Health Savings Acct (HSA) |   |
| Or Go Back                                   |   |

Select Health Savings Account (HSA)

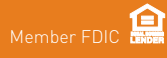

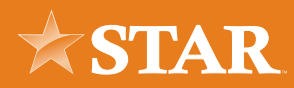

Click the + next to Applicant.

|            | Special Accounts   | 8                 |
|------------|--------------------|-------------------|
| Select y   | your account type  |                   |
| Health Sav | vings Acct (HSA)   | •                 |
| Add yo     | ur applicant roles |                   |
| Applicant* | •                  | _lhn <sup>C</sup> |
| Authorize  | d Signer           |                   |
|            | *Required Roles    |                   |
|            | Continue           |                   |
|            | Or Go Back         |                   |

|                 | Add Applicant | 8  |
|-----------------|---------------|----|
| Applicant       |               |    |
| First Name *    |               |    |
| Last Name *     |               |    |
|                 |               |    |
| Applicant       |               | •  |
| This is my role |               |    |
|                 | *Required     | 0  |
| Cance           |               | Ad |

Input Applicant First Name and Last Name. Check the box that states: "This is my role" Select **Add**.

If you would like to add an Authorized Signer to your HSA, select the + next to Authorized Signer and continue..

Then click **Continue**.

| Special Accounts                                      | ×                                                                                                    |  |
|-------------------------------------------------------|----------------------------------------------------------------------------------------------------|--|
| Select your account type                              |                                                                                                    |  |
| Health Savings Acct (HSA)                             | •                                                                                                    |  |
|                                                       |                                                                                                    |  |
| Add your applicant roles                              |                                                                                                    |  |
| Add your applicant roles Applicant*                   | •                                                                                                    |  |
| Add your applicant roles Applicant* Authorized Signer | the second second secon |  |

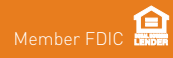

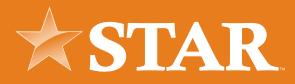

|                   | Add Applicant |       | × |
|-------------------|---------------|-------|---|
| Applicant         |               |       |   |
| First Name *      |               |       |   |
| Last Name *       |               |       |   |
| Role *            |               |       | 2 |
| Authorized Signer |               |       | Ŷ |
| This is my role   | *De oudee d   |       |   |
|                   | Required      |       |   |
| Cancel            |               | Add 🖑 |   |

Input Authorized Signer First Name and Last Name. Do not check the box that states: "This is my role"

Select Add.

|                  | Special Acco       | ounts  | 8   |
|------------------|--------------------|--------|-----|
| Select you       | r account ty       | /pe    |     |
| Health Savings A | acct (HSA)         |        |     |
| Add your a       | pplicant rol       | les    |     |
| Applicant*       |                    |        | C   |
| Authorized Sign  | her                |        | C   |
|                  | *Required Ro       | oles   |     |
| Your applic      | ants               |        |     |
| Test Tester (App | plicant)           | N      | ø 🗵 |
| Authorized Sign  | ner (Authorized Si | Igner) |     |

## **VERIFY YOUR APPLICANTS**

Applicant and Authorized Signer names.

Select **Continue**.

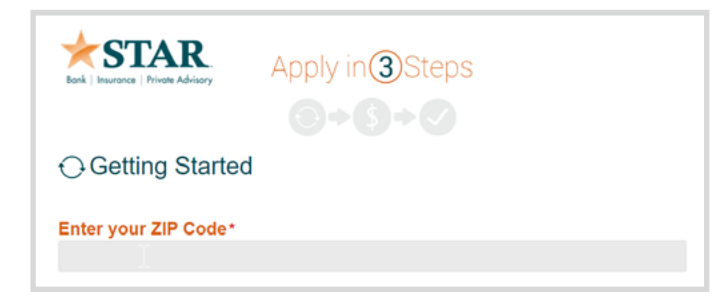

Enter the Zip Code of your physical address.

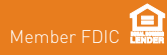

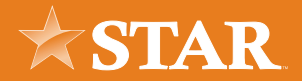

Under Available Products, Select the + sign.

Then select **Continue**.

|                                                                     | Apply in ③Steps                          |   |
|---------------------------------------------------------------------|------------------------------------------|---|
|                                                                     |                                          |   |
| ⊖ Getting Start                                                     | ted                                      |   |
| Enter your ZIP Code                                                 | 2*                                       |   |
| 46809                                                               |                                          |   |
| Social Security Numi     Funding Information     Available Products | ber                                      |   |
| Health Savings                                                      |                                          | 0 |
| Max APY 0:00%                                                       | Min Deposit \$0.00 Max Deposit \$5,000 0 |   |
| APY (Annual Pelcentage Yeld)                                        | *Required Fields)                        |   |
|                                                                     |                                          |   |

| Interception<br>Health Savings Account (HSA) is a tax-free way for people covered by high-<br>sluctble insurance, or a High-Deductible Health Plan (HDHP), to put funds aside<br>tricipated healthcare expenses. Tiered Rates/Annual Percentage Yield according<br>jur balance. Only regular, current year contribution HSA's can be opened online. I<br>pu would like to transfer an existing HSA or make a prior year contribution, please<br>op by one of our branch locations for assistance. |        |                    |                    |                  |
|----------------------------------------------------------------------------------------------------|--------|--------------------|--------------------|------------------|
| Interest<br>Rate                                                                                                    | APY    | Minimum<br>Balance | Minimum<br>Deposit | Term<br>(months) |
| 0.01%                                                                                                    | 0.01%  | N/A                | \$0.00             | N/A              |
| 0.01%                                                                                                    | 0.01%  | \$500.00           | \$0.00             | N/A              |
| 0.01%                                                                                                    | 0.01%  | \$2,500.00         | \$0.00             | N/A              |
| 0.03%                                                                                                    | 0.03%  | \$5,000.00         | \$0.00             | N/A              |
| 0.03%                                                                                                    | 0.03%  | \$10,000.00        | \$0.00             | N/A              |
| elect feat                                                                                                    | ure(s) |                    |                    |                  |
| Debit Ca                                                                                                    | rd     |                    |                    |                  |

Select the features: -If you would like a debit card for this account, select that option -If the Authorized Signer would like a debit card, select that option

## ADDITIONAL FEATURES

-Answer these question

Read the Health Savings Account Truth in Savings. Check Yes.

Read the Heath Savings Account Custodial Agreement. Check Yes.

Select Add Account

| What has at booth increases contract do you have?*                      |   |
|-------------------------------------------------------------------------|---|
| what type of nearth insurance coverage do you have?                     |   |
|                                                                         | • |
| Would you like us to order your first box of STAR custom checks?*       | L |
|                                                                         | • |
| Please enter a promo code if applicable:                                |   |
|                                                                         |   |
|                                                                         |   |
| I have read and understand Health Savings Account - Truth in Savings.*  |   |
| Yos                                                                     |   |
|                                                                         |   |
| I have read and understand Health Savings Account Custocial Agreement.* |   |
| Vos                                                                     |   |
|                                                                         |   |
|                                                                         |   |
|                                                                         |   |

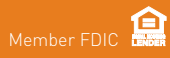

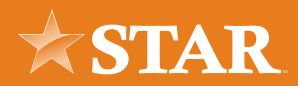

| Tell Us Abo  General Informatio                                       | out The Applicant |              | urrent Physical Address           | Employment       |    |                  |  |
|-----------------------------------------------------------------------|-------------------|--------------|-----------------------------------|------------------|----|------------------|--|
|                                                                       | -                 |              |                                   | Prose Secol.     |    |                  |  |
| Cold of No. And to per-<br>te observations with your<br>Dearth States |                   |              | 9"<br>2000<br>20"                 | Primary ID Card  |    |                  |  |
| int Name*                                                             |                   |              | Acute werket                      | O from           |    |                  |  |
| les .                                                                 |                   |              |                                   | ORIVERO LICENSE  |    |                  |  |
| tobe Name                                                             |                   |              | Indexe                            | O Narber*        |    |                  |  |
|                                                                       |                   | _            | ) the offerent address for mating |                  |    |                  |  |
| chane*                                                                |                   |              |                                   | O Base*          |    |                  |  |
| - Carlo                                                               |                   | _            | Contact Information               | Page lent.       |    |                  |  |
| te pr. te, ano                                                        |                   |              | referred Cantad Method            | and the second   |    |                  |  |
| la he                                                                 |                   |              | -Pause Mext-                      | C Law House      |    |                  |  |
| **                                                                    |                   | Data 104/701 | est*                              |                  | 11 |                  |  |
|                                                                       |                   | _            |                                   | C Expension Cute |    | 12               |  |
| at a line."                                                           |                   |              | same Phase * (acc) account        | 100              |    |                  |  |
|                                                                       |                   | _            |                                   |                  |    |                  |  |
| anang salahi kana                                                     |                   | _            | all Phone (see) con-cone          |                  |    | Required Fand(s) |  |
| Lemmine Status                                                        |                   | _            |                                   |                  |    |                  |  |
| 10.0228                                                               |                   |              | N                                 |                  |    |                  |  |

Input Applicant Information.

Input Authorized Signer Information (If applicable)

| 0.101.0170                                                               |      | a orginal |             | Imployment Status <sup>4</sup> |           |        |
|--------------------------------------------------------------------------|------|-----------|-------------|--------------------------------|-----------|--------|
| General Informat                                                         | tion |           |             | -Please Solid-                 |           |        |
| Chil is the here to pro-<br>tic information with your<br>show's features |      |           |             | Primary ID Card                |           |        |
| ford Name *                                                              |      |           |             | DRIVERS LICENSE                |           |        |
| Authorized                                                               |      |           |             | D Number*                      |           |        |
| Hidde Name                                                               |      |           |             |                                |           |        |
|                                                                          |      |           |             | D Sale*                        |           |        |
| and Name                                                                 |      |           |             | -Please Solid-                 |           |        |
| Signe                                                                    |      |           |             | D Date how of                  |           |        |
| lafts (A. (A. Wa)                                                        |      |           | _           | 1911                           | 14        |        |
| Rees                                                                     |      |           |             | D Depitative Date              |           |        |
| 10% <sup>*</sup>                                                         |      |           | Show SSN/TR | 1911                           | 14        |        |
|                                                                          |      |           |             |                                |           |        |
| lanı af Defin                                                            |      |           |             |                                | *Required | FeR034 |
|                                                                          | 44   |           |             |                                | Contro    | -      |
| Roher's Walden Kerne                                                     |      |           |             |                                |           |        |
|                                                                          |      |           |             |                                |           |        |
| Distantia Data                                                           |      |           |             |                                |           |        |

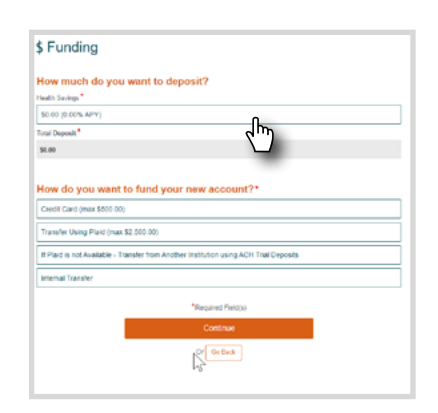

## Funding

Click on the \$0.00 (0.00% APY) to Specify the amount to deposit (\$0.00 to \$5,000)

Enter the amount to deposit (can be 0) and select **Accept** 

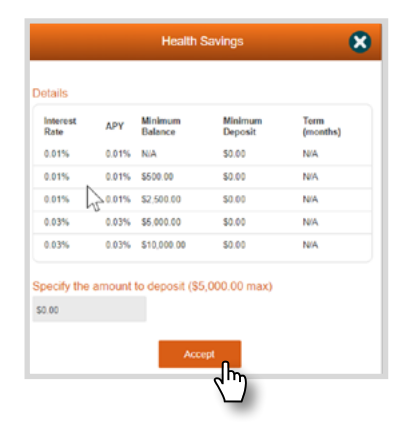

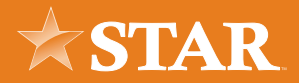

| nterest<br>Late | APY    | Minimum<br>Balance | Minimum<br>Deposit | Term<br>(months) |
|-----------------|--------|--------------------|--------------------|------------------|
| .01%            | 0.01%  | NA                 | \$0.00             | NA               |
| .01%            | 0.01%  | \$500.00           | \$0.00             | N/A              |
| 01%             | 0.01%  | \$2,500.00         | \$0.00             | N/A              |
| .03%            | 0.03%  | \$5,000.00         | \$0.00             | NA               |
| .03%            | 0.03%  | \$10,000.00        | \$0.00             | NA               |
| ecify the       | amount | to deposit (\$5    | ,000.00 max)       |                  |

Select how you would like to fund your account. If you do not want to fund your account at this time, select Not Funding at the Time.

Select **Continue**.

Review your information. Answer a Few More Questions. Read, Sign and Submit the disclosures.

Select **I Agree**.

| Just a Few More                                                                     | Questions                                                        |                         |                              |                         |
|-------------------------------------------------------------------------------------|------------------------------------------------------------------|-------------------------|------------------------------|-------------------------|
| Do you plan to use our extern                                                       | al transfer or wire services?                                    | *                       |                              |                         |
| Yes                                                                                 |                                                                  |                         |                              | •                       |
| My taxpayer identification nur                                                      | mber is correct.*                                                | Im                      |                              |                         |
| 🛃 Lagree                                                                            |                                                                  | 0                       |                              |                         |
| am not subject to backup wit                                                        | thholding.*                                                      |                         |                              |                         |
| Agree                                                                               |                                                                  |                         |                              | •                       |
| Read, Sign ar<br>four application is not comple<br>Email me all below dis           | Id Submit*<br>te until you read the disclosu<br>sclosure link(s) | res below and click the | "I Agree" button in order to | submit your application |
| I have read and undersi                                                             | tand the Terms and Condition                                     | 05-                     |                              |                         |
| I have read and undersi                                                             | tand the Funds Availability D                                    | Asclosure.              |                              |                         |
| I have read and undersi                                                             | tand the Electronic Funds Tr                                     | ansfer Disclosure.      |                              |                         |
| <ul> <li>Emacy Eality</li> <li>Security.Policy</li> <li>Schedule of Fees</li> </ul> |                                                                  |                         |                              |                         |
|                                                                                     |                                                                  | I Agree                 |                              |                         |
|                                                                                     |                                                                  | Or Go Back              |                              |                         |
|                                                                                     |                                                                  |                         |                              |                         |
|                                                                                     |                                                                  |                         |                              |                         |
|                                                                                     |                                                                  |                         |                              |                         |
|                                                                                     |                                                                  |                         |                              |                         |
|                                                                                     |                                                                  |                         |                              |                         |
|                                                                                     |                                                                  |                         |                              |                         |
|                                                                                     |                                                                  |                         |                              |                         |
|                                                                                     |                                                                  |                         |                              |                         |
|                                                                                     |                                                                  |                         |                              |                         |
|                                                                                     |                                                                  |                         |                              |                         |
|                                                                                     |                                                                  |                         |                              |                         |

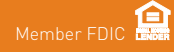

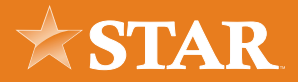

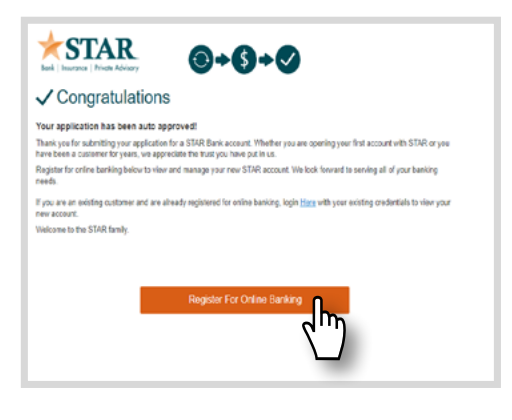

If your account is automatically approved, you'll receive this message: "Register for Online Banking"

Enter a Username and Password for your online banking account.

Click **Register**.

| Benk   Insurance   Private Ad                                                     | N                                                                                           |
|-----------------------------------------------------------------------------------|---------------------------------------------------------------------------------------------|
| Register                                                                          |                                                                                             |
| Username*                                                                         |                                                                                             |
|                                                                                   |                                                                                             |
| Password*                                                                         |                                                                                             |
|                                                                                   |                                                                                             |
| To register for online banking                                                    | g, enter a Username and a Password and select Register.                                     |
| Usemane Oriteria:                                                                 |                                                                                             |
| <ul> <li>Nust be unique</li> <li>at least 6 characters in la</li> </ul>           | ength and no more than 20 characters.                                                       |
| Password Criteria:                                                                | -12                                                                                         |
| <ul> <li>must be at least twelve (</li> <li>coetsin at least one lower</li> </ul> | 12) charaders in length<br>sickse lister                                                    |
| <ul> <li>al least one uppercase is</li> <li>al least one special char</li> </ul>  | viller<br>actev                                                                             |
| <ul> <li>and at least one number</li> </ul>                                       |                                                                                             |
| If you already have an online                                                     | banking profile with STAR, go to starfmancial.com and log into your online banking profile. |
|                                                                                   | *Required Field(s)                                                                          |
|                                                                                   | Register                                                                                    |
|                                                                                   |                                                                                             |
|                                                                                   |                                                                                             |
|                                                                                   |                                                                                             |

\*If your account needs to be reviewed prior to opening, you will be emailed an update regarding your account status.

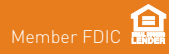